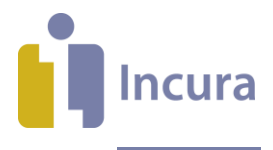

# Incura Handleiding SMS- en e-mailservice

Classificatie: 4 – Openbaar

Incura | Spaarndamseweg 90 | 2021 CB | Haarlem | 088 - 946 22 73 | info@incura.nl | www.incura.nl

KvK 34183168 | Incura is een product van WinBase Software en Adviezen BV

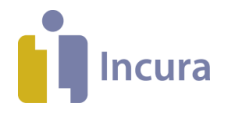

## Inleiding

De SMS- en e-mailservice is een service waarmee u automatisch een SMS en/of e-mail kunt versturen aan de patiënt wanneer u een afspraak maakt. Ook kunt u automatisch een bericht sturen wanneer u wegens omstandigheden afspraken moet afzeggen (bijvoorbeeld bij ziekte). De tarieven van de SMSservice vindt u terug binnen Incura en op incura.nl. De e-mailservice is kosteloos.

**Let op:** er worden nu geen berichten verstuurd over afspraken die u maakt, wijzigt of annuleert via de Incura Pro powered by Abakus app.

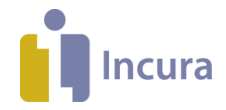

### Inhoud

| 1   | SMS- en e-mailservice                                                          | . 4 |
|-----|--------------------------------------------------------------------------------|-----|
| 1.1 | Globale instellingen                                                           | . 4 |
| 1.2 | Praktijkinstellingen                                                           | . 6 |
| 1.3 | E-mail- en SMS-Service bij patiënten 'Persoonsgegevens'                        | . 6 |
| 1.4 | Redenen voor verwijderen afspraak                                              | . 7 |
| 2   | SMS- en e-mailbericht bij het aanmaken, wijzigen en verwijderen van afspraken. | . 8 |
| 2.1 | Agenda - Nieuwe afspraak                                                       | . 8 |
| 2.2 | Agenda - Wijzigen afspraak                                                     | . 8 |
| 2.3 | Agenda – Verwijderen afspraak                                                  | . 8 |
| 3   | SMS- en e-mailsjablonen                                                        | 10  |
| 3.1 | Opmaak standaardsjablonen e-mailberichten                                      | 10  |
| 3.2 | Opmaak standaardsjablonen SMS-berichten                                        | 11  |

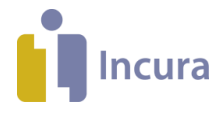

# 1 SMS- en e-mailservice

Het gebruik van de SMS- en e-mailservice stelt u in via de Globale - en Praktijkinstellingen.

## 1.1 Globale instellingen

Ga vanuit het Dashboard naar *Instellingen*  $\rightarrow$  *Globale instellingen*. Onderin activeert u de SMS- en emailservice in het onderdeel 'Agenda' onder het tabblad 'E-mail/SMS' (*zie figuur 1*).

| Agenda                                                                        |                                  |                                               |                               |                                             |                                                                                                    |  |
|-------------------------------------------------------------------------------|----------------------------------|-----------------------------------------------|-------------------------------|---------------------------------------------|----------------------------------------------------------------------------------------------------|--|
| Algemeen                                                                      | Werktijden                       | Uiterlijk / Gedrag                            | Informatie                    | Afspraaktypes                               | E-mail/SMS                                                                                          |  |
| Email afh                                                                     | andeling                         |                                               |                               |                                             |                                                                                                    |  |
| Stuur E-ma                                                                    | ail behandeling                  | en                                            |                               |                                             |                                                                                                    |  |
| Er wordt va<br>naar het hi                                                    | an een nieuwe,<br>eronder ingest | gewijzigde of verwij<br>elde e-mail adres. In | derde behand<br>dien deze lee | leling een e-mail g<br>g blijft wordt er ge | estuurd naar het ingestelde e-mail adres van de patient. Er gaat altijd een BCC<br>en BCC gestuurd. |  |
| E-mail adr                                                                    | es praktijk i.v.n                | BCC                                           |                               |                                             |                                                                                                    |  |
| Stuur e-ma                                                                    | ail x uur voor be                | ehandeling                                    | 24 uur                        | van te voren                                |                                                                                                    |  |
|                                                                               |                                  |                                               | 48 uur                        | van te voren                                |                                                                                                    |  |
|                                                                               |                                  |                                               | 72 uur                        | van te voren                                |                                                                                                    |  |
|                                                                               |                                  |                                               |                               |                                             |                                                                                                    |  |
| SMS afha                                                                      | andeling                         |                                               |                               |                                             |                                                                                                    |  |
| Stuur SMS                                                                     | 5 berichten                      |                                               |                               |                                             |                                                                                                    |  |
| Er wordt een SMS gestuurd naar de ingestelde mobiele nummer(s) van de patient |                                  |                                               |                               |                                             |                                                                                                    |  |
| Afzender                                                                      |                                  |                                               |                               |                                             |                                                                                                    |  |
| Stuur SMS x uur voor behandeling                                              |                                  | 24 uur                                        | van te voren                  |                                             |                                                                                                    |  |
|                                                                               |                                  | 48 uur van te voren                           |                               |                                             |                                                                                                    |  |
|                                                                               |                                  |                                               | 72 uur                        | van te voren                                |                                                                                                    |  |
|                                                                               |                                  |                                               | Direct                        | versturen                                   |                                                                                                    |  |
| Stuur SMS                                                                     | direct bij verw                  | ijderen behandeling                           |                               |                                             |                                                                                                    |  |
| Akkoord S                                                                     | MS tarief van €                  | 0,12 per SMS                                  |                               |                                             |                                                                                                    |  |
| Akkoord S                                                                     | MS Disclaimer                    |                                               | Lees                          | le SMS Disclaime                            | r                                                                                                   |  |
|                                                                               |                                  |                                               |                               |                                             |                                                                                                    |  |

Figuur 1: Globale instellingen

Op dit tabblad kunt u de volgende diensten activeren:

### E-mailberichten

Wilt u e-mailberichten van de behandelingen versturen? Dan vinkt u aan:

- Stuur E-mail behandelingen'
  De patiënt ontvangt een e-mail zodra u een nieuwe afspraak maakt of een bestaande afspraak wijzigt of verwijdert.
- Stuur e-mail xx uur voor behandeling' (maak vervolgens de keuze voor 24, 48 of 72 uur) om herinneringen te sturen.
   De patiënt ontvangt [xx] uur voordat de afspraak plaatsvindt een herinnering per e-mail afhankelijk van de keuze die u aangeeft.

De e-mail wordt verstuurd vanuit het e-mailadres no-reply@incuraepd.nl. Klik op 'Bewaren' om de instellingen op te slaan.

### SMS-berichten

Wilt u SMS-berichten versturen? Dan vinkt u aan:

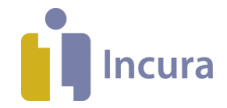

- 'Stuur SMS-berichten'
  De patiënt ontvangt [xx] uur voordat de afspraak plaatsvindt een herinnering per SMS.
- 'Akkoord SMS Disclaimer'
- én vink <u>één</u> of <u>beide</u> van de volgende opties aan:
- 'Stuur SMS xx uur voor behandeling' (maak vervolgens de keuze voor 24, 48 of 72 uur)
- 'Stuur SMS direct bij verwijderen behandeling'

De patiënt ontvangt een SMS zodra u een afspraak verwijdert.

Klik op 'Bewaren' om de instellingen op te slaan.

#### Instellen van e-mailadres en 06-nummer bij de patiënt

Na het bewaren van de instellingen op het tabblad 'E-mail/SMS' ziet u een pop-up zoals in *figuur 2*.

| Instellen patient E-mail & 06-nummers                                                                                                    |                                                               | ×            |  |  |
|----------------------------------------------------------------------------------------------------|---------------------------------------------------------------|--------------|--|--|
| indien alle E-mail adressen en 06-nummers in 1x worden aangezet, dan zullen de kosten hoger worden                                                                                                    |                                                               |              |  |  |
| indien alle E-mail adressen en 06-nummers in 1x worden uitgezet, dan zullen de kosten lager worden. Wel kost het veel<br>tijd om dan per patient weer te bepalen of deze e-mail of een sms wenst te ontvangen       |                                                               |              |  |  |
| LET OP! Het kan enige tijd duren om alle data te verwerken. Houdt er rekening mee dat het 1:<br>Het proces draait op de achtergrond. De voortgang wordt weergegeven onderin het scherm va<br>het tabblad SMS/Email. | 5 tot 60 minuten kan duren.<br>an het globale instellingen op |              |  |  |
| Stel E-mail adressen bij patienten automatisch in voor gebruik van E-mail berichten.                                                                                                    | Negeren                                                       | $\checkmark$ |  |  |
| Hiermee worden van alle patienten de E-mail adressen aangezet voor E-mail berichten                                                                                                    |                                                               |              |  |  |
| Stel 06-nummers bij patienten automatisch in voor gebruik van SMS berichten.                                                                                                    | Negeren                                                       | $\sim$       |  |  |
| Hiermee worden van alle patienten de 06-nummers aangezet voor SMS berichten                                                                                                    |                                                               |              |  |  |
| Bewaren Annuleren                                                                                                    |                                                               |              |  |  |
|                                                                                                    |                                                               |              |  |  |
|                                                                                                    |                                                               | :            |  |  |
|                                                                                                    |                                                               | .::          |  |  |

Figuur 2: Instellen SMS en e-mail

In deze pop-up kunt u een aantal standaardwaarden opgeven die bij ieder nieuw patiëntdossier worden overgenomen:

- Stel E-mailadressen bij patiënten automatisch in voor gebruik van E-mailberichten.
  Bij de keuze 'Aanzetten' wordt bij alle patiënten een vinkje geplaatst om het e-mailadres te gebruiken voor e-mailberichten. Kiest u 'Uitzetten', dan worden alle vinkjes bij e-mailadressen verwijderd.
- Stel 06-nummer bij patiënten automatisch in voor gebruik van SMS-berichten. Bij de keuze 'Aanzetten' wordt bij alle patiënten een vinkje geplaatst om het 06-nummer te gebruiken voor SMS-berichten. Kiest u 'Uitzetten', dan worden alle vinkjes bij 06-nummers verwijderd.

Kiest u voor 'Negeren', dan stelt u zelf per patiëntdossier in of u sms'jes/e-mails wilt versturen. Klik op de knop 'Bewaren' om de instellingen op te slaan.

#### Voortgang

Onder het kopje 'Voortgang' ziet u het bericht uit **figuur 3** zodra alle instellingen verwerkt zijn.

| voortgang                   |  |  |  |
|-----------------------------|--|--|--|
| 100%                        |  |  |  |
| Instellingen zijn verwerkt. |  |  |  |
| X Proces afbreken           |  |  |  |

Figuur 3: Voortgang

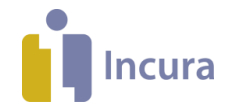

## 1.2 Praktijkinstellingen

Het is mogelijk om per praktijk van de Globale instellingen af te wijken. Zo kunt u, wanneer meerdere praktijken onder één Incura-klantnummer vallen, per praktijk besluiten of u de SMS- en e-mailservice wil activeren.

Dit doet u via *Instellingen*  $\rightarrow$  *Praktijkinstellingen*  $\rightarrow$  dubbelklik op de betreffende praktijk  $\rightarrow$  tabblad 'E-mail/SMS'. Een overzicht zoals in **figuur 4** verschijnt.

Hier geeft u aan met welke instellingen u wilt afwijken van de globale instellingen voor de desbetreffende praktijk. De mogelijkheden zijn gelijk aan de opties in paragraaf 1.1.

| ← Terug 🖉 Wijzigen 🖺 Bewaren ⊗ Annuleren                                                            |                                                                                                    |  |  |  |  |  |  |
|----------------------------------------------------------------------------------------------------|----------------------------------------------------------------------------------------------------|--|--|--|--|--|--|
| Algemeen Facturering Vecozo Certificaten                                                            | Aanleveringen E-mail/SMS                                                                                                    |  |  |  |  |  |  |
| Volg globale instellingen                                                                           |                                                                                                    |  |  |  |  |  |  |
| Email staat AAN. Er wordt geen BCC gemaild.                                                         |                                                                                                    |  |  |  |  |  |  |
| Volg onderstaande praktijkinstelling                                                                |                                                                                                    |  |  |  |  |  |  |
| Email afhandeling                                                                                   |                                                                                                    |  |  |  |  |  |  |
| Stuur E-mail behandelingen                                                                          |                                                                                                    |  |  |  |  |  |  |
| Er wordt van een nieuwe, gewijzigde of verwijde<br>naar het hieronder ingestelde e-mail adres. Indi | Er wordt van een nieuwe, gewijzigde of verwijderde behandeling een e-mail gestuurd naar het ingestelde e-mail adres van de patient. Er gaat altijd een BCC<br>naar het hieronder ingestelde e-mail adres. Indien deze leeg blijft wordt er geen BCC gestuurd. |  |  |  |  |  |  |
| E-mail adres praktijk i.v.m BCC                                                                     |                                                                                                    |  |  |  |  |  |  |
| Stuur e-mail x uur voor behandeling                                                                 | ◯24 uur van te voren                                                                                                    |  |  |  |  |  |  |
|                                                                                                    | 48 uur van te voren                                                                                                    |  |  |  |  |  |  |
|                                                                                                    | ○72 uur van te voren                                                                                                    |  |  |  |  |  |  |
|                                                                                                    |                                                                                                    |  |  |  |  |  |  |
| Volg globale instellingen                                                                           |                                                                                                    |  |  |  |  |  |  |
| SMS staat UIT.                                                                                      |                                                                                                    |  |  |  |  |  |  |
| Volg onderstaande praktijkinstelling                                                                |                                                                                                    |  |  |  |  |  |  |
| SMS afhandeling                                                                                     |                                                                                                    |  |  |  |  |  |  |
| Stuur SMS berichten                                                                                 |                                                                                                    |  |  |  |  |  |  |
| Er wordt een SMS gestuurd naar de ingestelde mobiele nummer(s) van de patient                       |                                                                                                    |  |  |  |  |  |  |
| Afzender                                                                                            |                                                                                                    |  |  |  |  |  |  |
| Stuur SMS x uur voor behandeling                                                                    | 24 uur van te voren                                                                                                    |  |  |  |  |  |  |
|                                                                                                    | 48 uur van te voren                                                                                                    |  |  |  |  |  |  |
|                                                                                                    | 72 uur van te voren                                                                                                    |  |  |  |  |  |  |
|                                                                                                    | Direct versturen                                                                                                    |  |  |  |  |  |  |
| Stuur SMS direct bij verwijderen behandeling                                                        |                                                                                                    |  |  |  |  |  |  |
|                                                                                                    |                                                                                                    |  |  |  |  |  |  |
| Akkoord SMS tarief van € 0,12 per SMS                                                               |                                                                                                    |  |  |  |  |  |  |

Figuur 4: Praktijkinstellingen

## 1.3 E-mail- en SMS-Service bij patiënten 'Persoonsgegevens'

Telefoonnummer en/of e-mailadres stelt u in bij de adresgegevens van de patiënt (woon, correspondentie en tijdelijk), zoals in *figuur 5*.

| Type telefoon 1                 | $\sim$ |  | betreft |  |  |
|---------------------------------|--------|--|---------|--|--|
| Type telefoon 2                 | $\sim$ |  | betreft |  |  |
| Figuur 5: Adresgegevens patiënt |        |  |         |  |  |

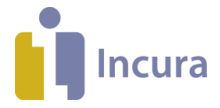

Bij gebruik van de SMS-service worden in het tabblad 'Communicatie' (*zie figuur 6*) de mobiele telefoonnummers getoond van de adresgegevens. Dit zijn alleen de telefoonnummers die beginnen met:

- 06
- +316
- 00316

Bij gebruik van de e-mailservice ziet u hier (ook) de e-mailadressen van de adresgegevens.

| Communicatie                 |                                                                                             |        |  |  |  |  |  |
|------------------------------|---------------------------------------------------------------------------------------------|--------|--|--|--|--|--|
| Gebruik onderstaande 06-numn | -<br>Gebruik onderstaande 06-nummers of e-mailadressen voor SMS berichten m.b.t. afspraken. |        |  |  |  |  |  |
|                              |                                                                                             |        |  |  |  |  |  |
| SMS Afspraak                 |                                                                                             |        |  |  |  |  |  |
|                              | 0620366257                                                                                  | Vader  |  |  |  |  |  |
|                              | 0654531251                                                                                  | Moeder |  |  |  |  |  |
| Email Afsoraak               |                                                                                             |        |  |  |  |  |  |
|                              | support@incura.nl                                                                           |        |  |  |  |  |  |

Figuur 6: Communicatie

Hier kunt u een 06-nummer of e-mailadres aan- of uitvinken voor gebruik van e-mail- of SMSberichten.

Let op! Als het vinkje in het onderdeel Communicatie aan staat, zorgt het uitvinken er *niet* voor dat reeds aangemaakte berichten geannuleerd worden.

## 1.4 Redenen voor verwijderen afspraak

Als voor een afspraak een SMS en/of e-mail ingepland/verstuurd is, wordt tijdens het verwijderen van de afspraak gevraagd om de reden van het verwijderen. De reden die u selecteert wordt vermeld in het bericht dat de patiënt ontvangt nadat u de afspraak verwijderd heeft. De reden stelt u in vanuit het Dashboard via *Stamgegevens*  $\rightarrow$  *Correspondentie*  $\rightarrow$  *Reden SMS/E-mail*.

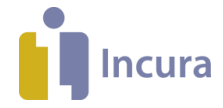

# 2 SMS- en e-mailbericht bij het aanmaken, wijzigen en verwijderen van afspraken

Het doel van de SMS- en e-mailservice is het informeren van de patiënt zodra er een nieuwe afspraak wordt ingepland, een bestaande afspraak wijzigt of wanneer er een afspraak wordt verwijderd.

Let op: er worden alleen SMS- en e-mailberichten verstuurd voor afspraken die in de toekomst plaatsvinden.

## 2.1 Agenda - Nieuwe afspraak

Wanneer een nieuwe afspraak wordt gemaakt, wordt automatisch een SMS en/of e-mail gestuurd naar de betreffende patiënt.

Wilt u dat er voor een afspraak die u gaat toevoegen *geen* bevestiging verstuurd wordt? Maak dan de afspraak in de agenda aan met rechtermuisklik en vink het versturen van de bevestiging uit *(figuur 7)*.

Let op! Als een afspraak eenmaal aangemaakt is met een afspraakbevestiging, kunt u de e-mail en/of sms niet meer intrekken.

| Behandeling                    |                              |                   |             |                    |
|--------------------------------|------------------------------|-------------------|-------------|--------------------|
| 🖺 Bewaren 🛞 Annuleren 🕅 Balief | actuur                       |                   | Anaa        | r patiëntendossier |
| Algemeen                       |                              |                   |             |                    |
| Patiënt *                      | Beeld, V. (Voor)             |                   |             |                    |
| Datum *                        | 04-08-2021                   |                   |             |                    |
| Tijd *                         | 10:46 🖸 - 11:11 🖸            |                   |             |                    |
| Verstuur SMS en/of E-mail      |                              |                   |             |                    |
| Is online consult              |                              |                   |             |                    |
| Details                        |                              |                   |             |                    |
| 201110                         |                              |                   |             |                    |
| Afspraaktype *                 | Behandeling 🗸                | Behandelepisode * | Kinderfysio | (i)                |
| Behandelaar *                  | King, K. (Kong): Huisartse V | Praktijk          | 01Praktijk  |                    |
| Locatie                        | $\sim$                       | Behandelstatus *  | Geagendeerd | $\sim$             |
|                                | Figuur 2                     | 7: Afspraak       |             |                    |

NB: In het logboek onder de behandelepisode worden mutaties in het systeem aan de hand van het SMS- en e-mailverkeer gelogd. Zet hiervoor het vinkje aan bij 'Tonen episode acties'.

## 2.2 Agenda - Wijzigen afspraak

Zodra u van een afspraak de datum, de tijd of de therapeut wijzigt, wordt er een nieuw bericht verstuurd. Bij het wijzigen van de andere velden wordt er dus *geen* SMS verstuurd.

## 2.3 Agenda – Verwijderen afspraak

Indien u een afspraak verwijdert, wordt hier direct een e-mail van verstuurd. Er wordt direct een SMS verstuurd indien er bij de globale- en/of praktijkinstellingen is aangegeven dat u een SMS wilt sturen bij het verwijderen van een afspraak.

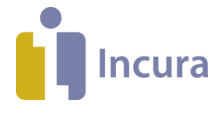

De reden voor het verwijderen van de afspraak geeft u aan in de pop-up zoals in *figuur 8* (zie ook paragraaf 1.4):

- Reden voor SMS en/of e-mail. Hierbij kunt u kiezen voor: •
  - Ziekte.
  - Cursus.
  - o ...
- Andere reden. Met deze optie kunt u een andere reden opgeven zoals ingesteld onder Stamgegevens  $\rightarrow$  Correspondentie  $\rightarrow$  Reden SMS/Email.

| Behandeling verwijderen           | [               | × |
|-----------------------------------|-----------------|---|
| het behandeljournaal verwijderen? | ● Ja ○ Nee      |   |
| Reden voor SMS en/of E-mail *     | $\sim$          |   |
| Andere reden                      |                 |   |
|                                   |                 |   |
|                                   |                 | _ |
| Figure 9: Vogeti                  | lavan afanyanık |   |

Figuur 8: Verwijderen afspraak

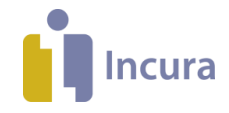

# 3 SMS- en e-mailsjablonen

De volgende samenvoegvelden worden in de standaard SMS- en e-mailsjablonen gebruikt:

- <<**Patiënt**>> Voorletters spatie + Tussenvoegsel + [spatie] + Achternaam patiënt. Als er geen tussenvoegsel in de naam voor komt, wordt er slechts één spatie gebruikt.
- **<<Aanhef>>** -- De aanhef die u op de patiëntenkaart heeft ingevuld.
- <<Praktijknaam>> Dit is de praktijknaam zoals deze wordt overgenomen uit het veld 'Naam' bij Stamgegevens → Organisatie → Praktijk.
- <<Locatie>> -- Dit is de naam van de locatie die u heeft ingesteld onder Stamgegevens → Organisatie → Locaties.
- <<Tel praktijk>> Dit is het 1<sup>e</sup> telefoonnummer uit het veld 'Telefoon type' bij Stamgegevens → Organisatie → Praktijk.
- <<Therapeut>> Voorletters + [spatie] + Tussenvoegsel + [spatie] + Achternaam <u>behandelend</u> therapeut. Als er geen tussenvoegsel in de naam voor komt, wordt er slechts één spatie gebruikt.
- <<Behandel datum>> De datum van de behandeling met het formaat: dd-mm-jjjj. Hiervoor staat de dag genoteerd als ma/di/wo/do/vr/za/zo.
- << Behandel tijd>> Het begintijdstip van de behandeling met het formaat: hh:mm.
- <<**Reden**>> Opgegeven reden bij afzeggen behandeling.

## 3.1 Opmaak standaardsjablonen e-mailberichten

### 'afspraakbevestiging <<Therapeut>>, <<Praktijknaam>>'

Geachte <<aanhef>> (indien <<aanhef>> ontbreekt heer/mevrouw afhankelijk van geslacht patiënt) <<patiënt>>,

Hierbij bevestig ik uw afspraak op <<Behandel datum>> om <<Behandel tijdstip>> uur bij <<Praktijknaam>> (indien meerdere locaties "locatie <<locatie>>"). U heeft dan een afspraak met <<Therapeut>>.

Met vriendelijke groet, <<Praktijknaam>> Tel: <<Tel praktijk>>

### 'gewijzigde afspraak <<Therapeut>>, <<Praktijknaam>>'

Geachte <<aanhef>> (indien <<aanhef>> ontbreekt heer/mevrouw afhankelijk van geslacht patiënt) <<patiënt>>,

Uw afspraak bij <<Praktijknaam>> is gewijzigd. Uw nieuwe afspraak is gepland op <<Behandel datum>> om <<Behandel tijdstip>> uur.

Met vriendelijke groet, <<Praktijknaam>> Tel: <<Tel praktijk>>

Sjabloon: 'E-mail annuleer afspraak'

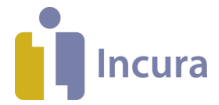

Geachte <<aanhef>> (indien <<aanhef>> ontbreekt heer/mevrouw afhankelijk van geslacht patiënt) <<patiënt>>,

Helaas heb ik uw afspraak op <<Behandel datum>> om <<Behandel tijdstip>> uur bij <<Praktijknaam>> moeten annuleren (indien een reden aanwezig is: "in verband met <<Reden>>").

Met vriendelijke groet, <<Praktijknaam>> Tel: <<Tel praktijk>>

## 3.2 Opmaak standaardsjablonen SMS-berichten

#### Sjabloon: 'SMS nieuwe afspraak'

Op <<Behandel datum>> om <<Behandel tijdstip>> uur heeft u een afspraak met <<therapeut>> bij << praktijk>>.

#### Sjabloon: 'SMS gewijzigde afspraak'

Uw afspraak met <<therapeut>> bij << praktijk>> is gewijzigd. Uw afspraak staat nu gepland op <<Behandel datum>> om <<Behandel tijdstip>> uur.

#### Sjabloon: 'SMS annuleer afspraak'

Uw afspraak met <<therapeut>> bij << praktijk>> van <<Behandel datum>> om <<Behandel tijdstip>> uur is geannuleerd wegens <<Reden>>.